# 取小情報連絡メールマガジンのご案内

このシステムは、高浜市内や近隣地域で発生した事件・不審者など児童の安全確保する為 の防犯全般に関する情報や学校から連絡事項をメールにより配信するシステムです。

情報は、碧南警察署・高浜幹部交番や市教育委員会からの防犯情報や学校から運動会・遠 足・修学旅行などの開催や到着時刻等の連絡を配信いたします。この機会に、是非ご登録い ただきますようお願いします。

登録の手順 はじめに、登録する携帯・スマートフォンで「postmaster@ torisyo. com及びpostmaster@torisyo. sakura.ne.ip」を受信できるように、指定受信設定を必ず 行ってください。※パソコンよりのメールの受信拒否設定がされている場合は登録・ 受信が出来ません。 別紙の(ドメイン指定受信操作方法)に従い、受信出来るようにしてください。 2 お手持ちの携帯電話又はパソコンのインターネット(ウェブ)画面より、 http://www.torisyo.com/mail/ にアクセスしてください。 3 お子様の学年をクリックしてください。その後、クラスを選択してください。 4 配信を希望するメールアドレスとお名前を入力してください。 **例**:配信希望アドレス △△△△@〇〇〇.ne.ip お名前(生徒名) 高浜太郎 入力したメールアドレス等を再度ご確認ください。 5 確認できたら「【PUSH】登録確認」ボタンをクリックしてください。 6 7 メルマガ配信登録で再度ご確認後、正しければ「【PUSH】登録確認」をクリックし てください。 ~ 登録したアドレスに登録完了メールが配信されます。 ※ 登録完了メールが届かない時は、上記 「1」から再度操作をやり直してください。

### 解除の手順

- 1 お手持ちの携帯電話又はパソコンのインターネット(ウェブ)画面より、 http://www.torisyo.com/mail/にアクセスしてください。
- 2 お子様の登録された学年をクリックしてください。その後、クラスを選択してください。
- 3 メルマガ配信登録画面の下の方の▼メルマガ配信解除画面で解除するメールアドレス を入力してください。入力したメールアドレスを再度ご確認ください。
- 4 確認できたら「【PUSH】解除確認」ボタンをクリックしてください。
- 5 配信解除の送信画面でご確認後、正しければ「【PUSH】配信解除」をクリックして ください。 ~ 解除したアドレスに解除完了メールが配信されます。 ~
- ※ システムの都合上、登録するアドレスは児童一人に対して2つまででお願いします。

### ※ システムの都合上、受信したメールに返信は出来ません。

※ 情報提供料は無料ですが、多少の通信料(パケット代)が 発生します。(パケット代は、契約状況により異なります。)

防犯情報!

(問い合わせ先) 取小学校 校務まで 53-0342

### 高浜市内保育園・幼稚園・小中学校メールマガジン 受信設定方法 2014.4版

高浜市内の情報連絡メールマガジンの登録をされる際に、必ず下記の要領で携帯電話会社別の操作方法に 則って、パソコンからのメールを受信できる設定を行ってください(迷惑メールは届かない設定です)。 お子様のクラスに何度登録しても完了メールが届かない方は必ず実施してください。

<u>☆. 初めに、携帯メールのアドレスを登録される方は必ず下記の操作を携帯電話で行ってください。</u>

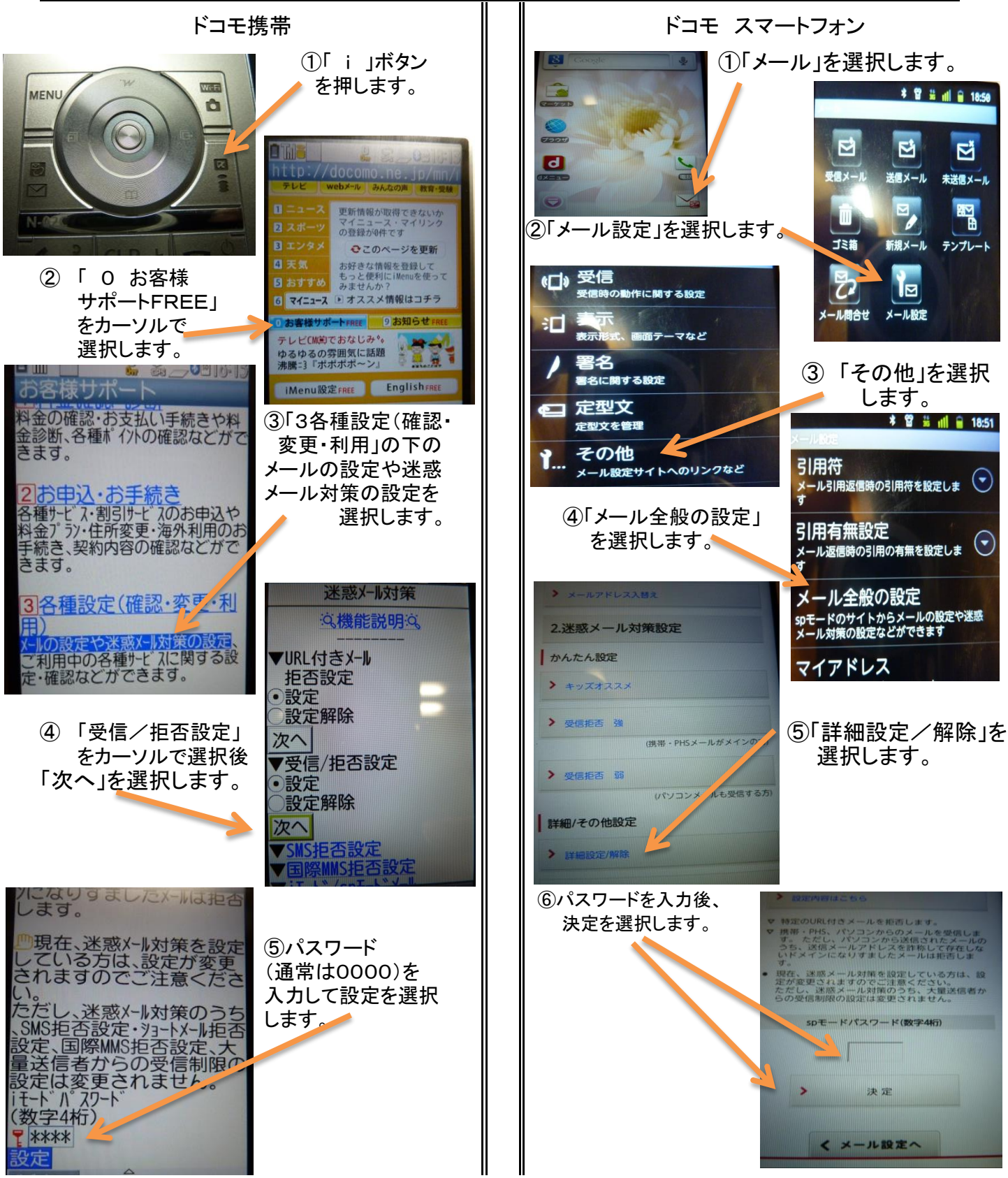

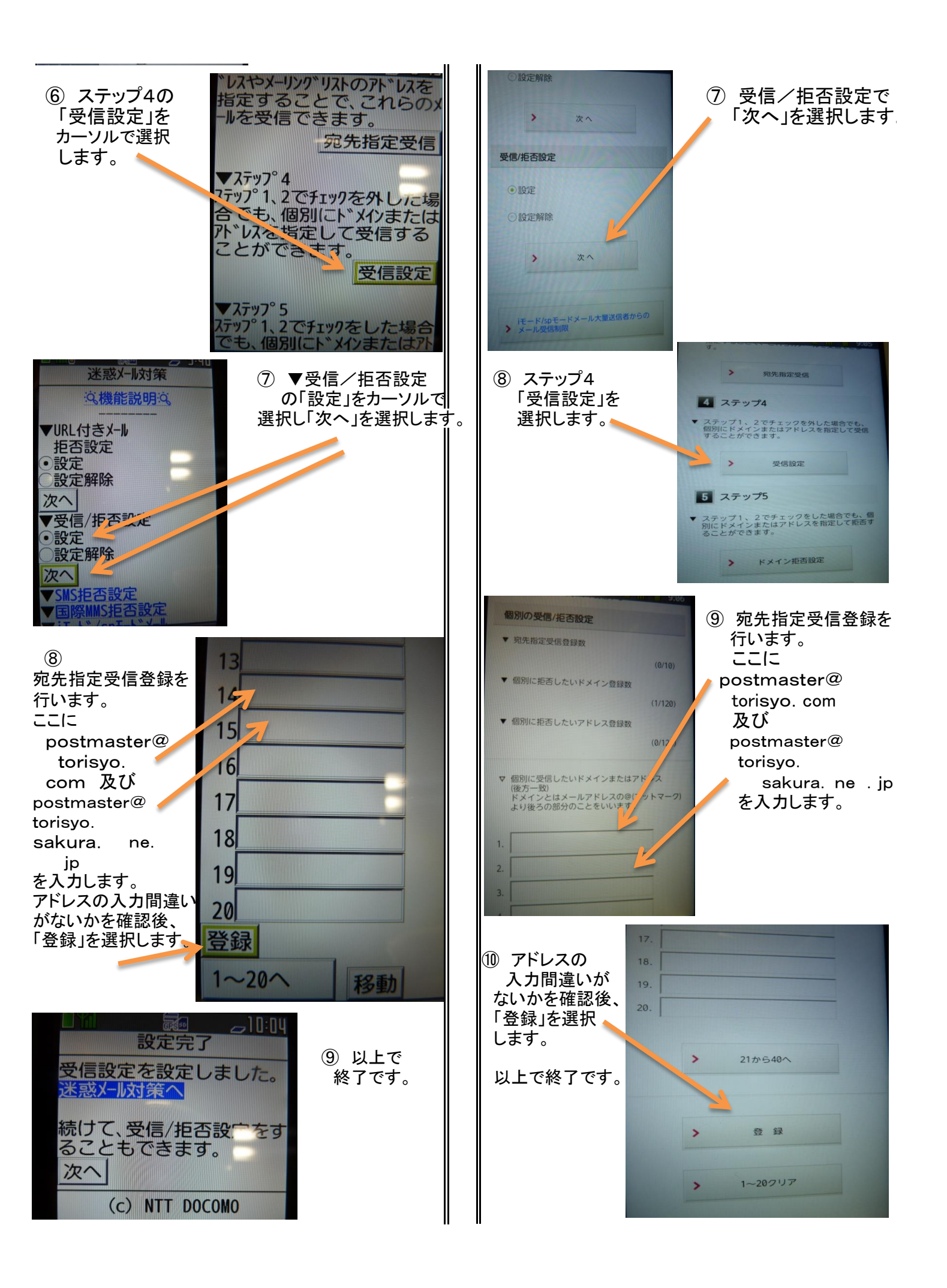

## 高取小学校メールマガジン au携帯 受信設定方法 2014.4版

au携帯はセキュリティーシステムを独自に強化されました。その為、メールマガジンに登録が 出来ている方でも、メールが受信出来ないことが判明しましたので、下記の要領で携帯電話毎に受信出来るように お手数ですが設定をお願いします。難しいと思われる方はauショップ高浜店まで用紙を持参してご相談ください。

| 日本のでは、1 新規作成     1 新規作成     1 新規作成     1                                                                                                    | ①「メール」ボタン<br>を押します。<br>②「O 迷惑メール                                        | <ul> <li>設定しない<br/>次へ</li> <li>【指定受信川水設定】</li> <li>現在設定する〕</li> <li>設定する</li> <li>設定しない</li> <li>次へ</li> <li>【指定受信川水設定(なり)<br/>すまし、転送ない許可)】</li> </ul>                                                                                                    | ⑦【指定受信<br>リスト設定】で<br>設定するに<br>を付けて、<br>「次へ」を選択<br>してください。                                  | postmaster@minatosyo.c<br>om<br>登録<br>★ <u>^^-y<sup>*</sup> トップ<sup>*</sup>へ</u><br>画面クリア リスト全削除           | <ul> <li>12また、口の中に、</li> <li>postmaster@</li> <li>torisyo.</li> <li>com</li> <li>を打ち込みます。</li> </ul>          |
|----------------------------------------------------------------------------------------------------|-------------------------------------------------------------------------|----------------------------------------------------------------------------------------------------|--------------------------------------------------------------------------------------------|----------------------------------------------------------------------------------------------------|----------------------------------------------------------------------------------------------------|
| 2       デコレーションアニメ作成         3       受信ボックス       ✓         4       送信ボックス       ✓       7         5       新着メール問合せ       ✓       7         5       5       新着メール問合せ       ✓       7         6       なかよしボックス       ✓       7         ※       7       インフォボックス       ✓       7         ※       8       au one メールを確認       ✓         ※       9       メールコンテンツを探す       ✓         ※       0       迷惑メールコンテンツを探す       ✓         ※       *       Eメールコンテンツを探す       ✓                                                                                                    | フィルターFREE<br>をカーソルで選択<br>します。                                           | y → O = 100 - 2010 - 2010 - | <ul> <li>⑧指定受信</li> <li>リスト設定で</li> <li>ロの中に受信</li> <li>アドレスを</li> <li>打ち込みます。</li> </ul>  | 戻る<br>★設定確認★<br>以下の設定でメールを受信し<br>ます。<br>【指定受信リスト設定(なり<br>すまし・転送メール許可)】<br>追加<br>[postmaster@minatosyo.com] | <sup>13</sup> ★設定確認★<br>でアドレスが正し<br>ければ「登録」を<br>選択します。                                                        |
| <b>11</b> 8 1966<br><b>れス</b> スの設定内容は <u>こちら</u><br>設定する<br>※PCメールを受信しない方は<br>「カッシ設定」から設定して<br>ください。<br>送惑メールフィルター設定<br>「カッシン院」「詳細設定」「現<br>在の設定確認」「PC設定用り<br>y94ム(* 27)-ト*発行」はこち         らから。<br>設定・確認する                                                                                                    | ③迷惑メール<br>フィルター設定<br>の「設定・確認<br>する」をカーソル<br>で選択します。                     | (3/10 <sup>∧</sup> - <sup>3</sup> )<br>(3/10 <sup>∧</sup> - <sup>3</sup> )<br><del>間定受信以入設定</del><br>次のアト <sup>+</sup> レスからのメールを受<br>信します。<br>登録数(22/200)<br>▲ <u>∧<sup>*</sup> -<sup>3</sup>)<sup>*</sup>下へ</u><br>前∧ <sup>*</sup> - <sup>3</sup> ) <sup>*</sup> 次∧ <sup>*</sup> - <sup>3</sup><br><b>登録</b>                                                                                                    | postmaster@<br>torisyo.<br>com                                                             | よろしいですかり<br>登録<br>▲ 再設定<br>指定受信リハ設定(なりす<br>まし・転送メール許可)<br>登録が完了しました。                                       | <ul> <li>①登録完了画面</li> <li>で再度、「詳細</li> <li>設定トップへ」を</li> <li>選択します。</li> </ul>                                |
| Image: State State Stat | ④暗証番号を<br>打ち込み、送信<br>をカーソルで<br>選択します。                                   | (3/10ヘ <sup>*</sup> -シ <sup>*</sup> )<br>postmaster@minatosyo.c<br>om<br>★設定確認人<br>以下の指定先からのメーメ社<br>受信します。<br>[指定受信リスト] -<br>(3/10 <sup>x</sup> - <sup>x</sup> )                                                                                                    | 例) は港小に<br>なっています。<br>⑨打ち込んだ<br>アドレスが正し<br>ければ、登録                                          | <ul> <li> <b>豆</b></li></ul>                                                                               | <ol> <li>①一括指定受信<br/>画面に戻ります<br/>ので、また、<br/>カーソルを下に<br/>移動させて、</li> </ol>                                     |
| ★ カッタン設定<br>迷惑メールフィルターの設定をかり<br>ンに設定できます。<br>・ 詳細設置<br>迷惑メールフィルターの設定を細<br>かい条件を指定して設定                                                                                                    | ⑤詳細設定に<br>カーソルを合わ<br>せて、選択し<br>ます。                                      | 道加<br>[postmastor論inatosyo.c<br>om]<br>よろしいてすか?<br>(<br>一<br>再設定                                                                                                    | を選択します。<br>⑩まだ設定が<br>続きますので、<br>「詳細設定<br>トップ ~ 1を                                          | 【 <u>拒否通知メー版</u> 信設定】<br>[現在返信する]<br>● 返信する<br>● 返信する<br>● 返信しない<br>次へ<br>( 戻る<br>【拒否通知メール返信設定】            | 【拒否通知メール<br>返信設定】で<br>「返信する」に<br>・を付けて、「次<br>へ」を選択し<br>ます。                                                    |
| ごきます。 <u>設定確認/解除</u> 現在の設定確認、解除が <u>ごきます</u> <u>ごきます</u> <u>ごきます</u> <u>ごきます</u> <u>「話してください。</u>                                                                                                    | ⑥一括指定受信                                                                 | 登録が完了しました。<br>登録数(23/200)<br>登録を続ける<br>講組設定 <u>いアイ</u>                                                                                                    | トックへ」を<br>選択します。<br>①一括指定受信<br>画面に戻ります                                                     | 1返信する」<br>に変更します。<br>迷惑メールフィルターで拒否され<br>たメールに対し、受信エラー(宛<br>先不明)を返信します。<br>よろしいですか?                         | <ul> <li>①【拒否通知</li> <li>メール返信</li> <li>設定】画面で</li> <li>【返信する】に</li> <li>変更します。で</li> <li>「登録」を選択し</li> </ul> |
| <ul> <li>インターネホ</li> <li>au</li> <li>docomo</li> <li>ソフトパンク</li> <li>イー・モル・イル</li> <li>ウイルコム</li> <li>マの他携帯</li> <li>たりした個所からのメールは<br/>全て受信します。</li> <li>戻る 選択 プラザメニー</li> </ul>                                                                                                    | )<br>画になったら、<br>カーソルを下の<br>方に移動させ、<br>「指定受信<br>リスト設定」<br>まで進んで<br>ください。 | <ul> <li></li></ul>                                                                                                    | 、<br>カーソルを下に<br>移動させ、【指定<br>受信リスト設定(<br>なりすまし・転送<br>メール許可】で<br>設定に ・ を<br>付け、次へを<br>選択します。 | ▲ 戻る       「加自 ● 注E 16:44       【拒否通知メール返信設定】       を       [返信する]       に変更しました。       詳細設定いアペ            | てください。<br>①左の[返信する<br>]に変更しました。<br>が画面にでたら<br>終了です。                                                           |

### 高取小学校メールマガジン ソフトバンク 受信設定方法 2014.4版

高浜市内の情報連絡メールマガジンの登録をされる際に、必ず下記の要領で操作し パソコンからのメールを受信できる設定を行ってください(迷惑メールは届かない設定です)。 お子様のクラスに何度登録しても完了メールが届かない方は必ず実施してください。

☆. 初めに、携帯メールのアドレスを登録される方は必ず下記の操作を携帯電話で行ってください。

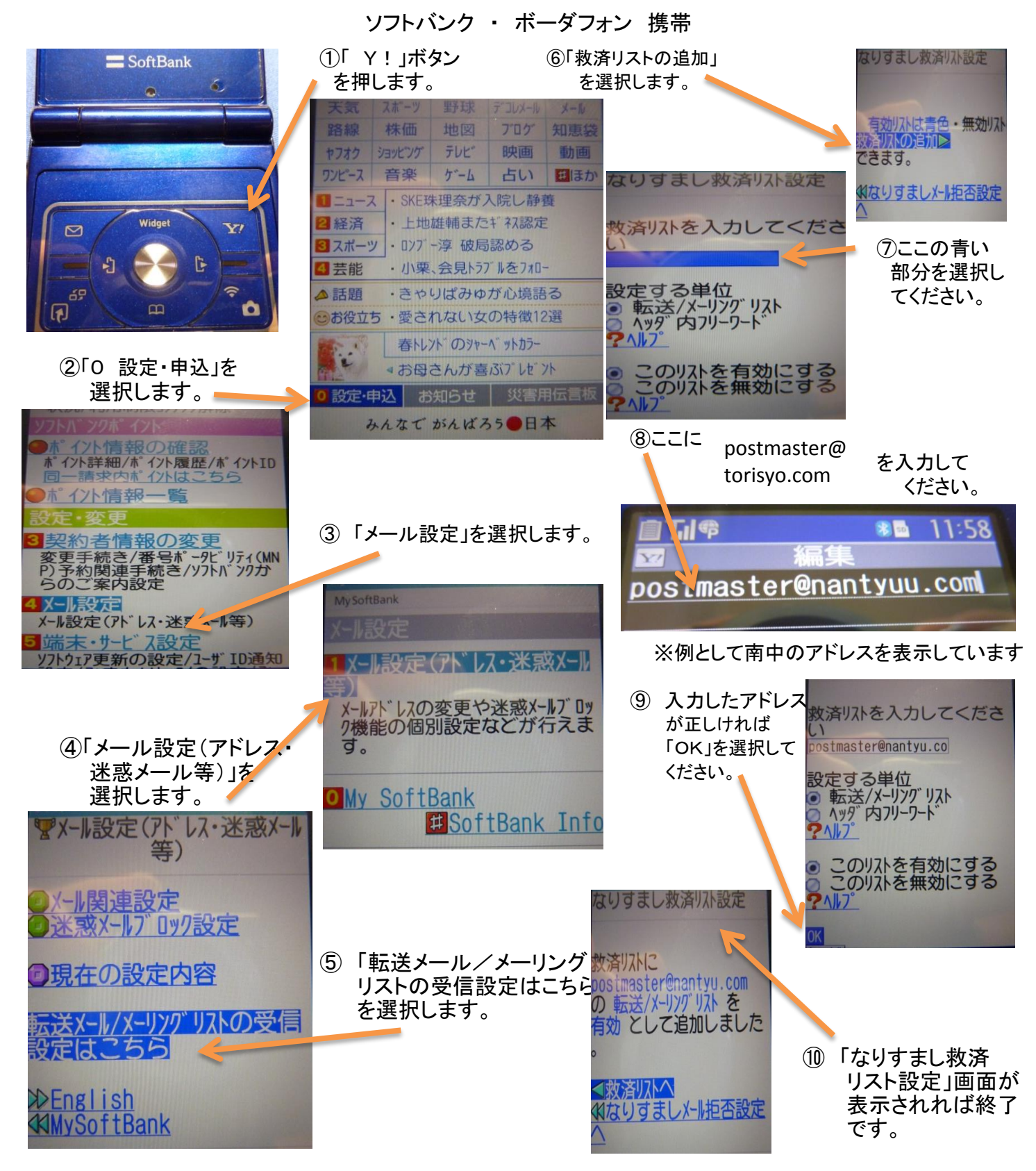

### 高取小学校メールマガジン ソフトバンク iPhone 受信設定方法 2014.4版

高浜市内の情報連絡メールマガジンの登録をされる際に、必ず下記の要領で操作し パソコンからのメールを受信できる設定を行ってください(迷惑メールは届かない設定です)。 お子様のクラスに何度登録しても完了メールが届かない方は必ず実施してください。

#### ☆. 初めに、携帯メールのアドレスを登録される方は必ず下記の操作を携帯電話で行ってください。

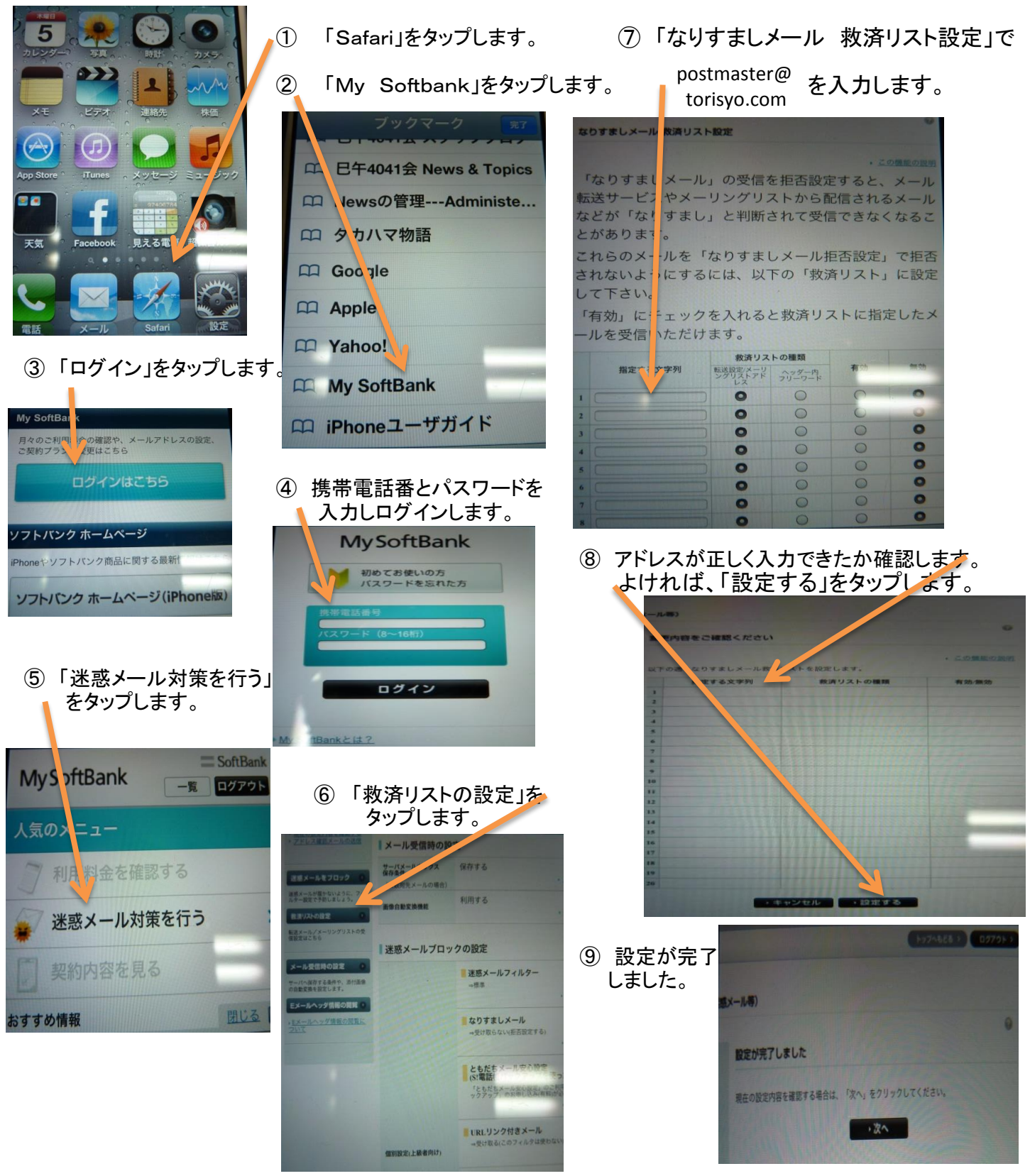